## How To Read eMagazines!

Downloadable audiobooks including popular fiction, non-fiction, history, biography and language learning.

digital

formerly

OneClick

ligita

www.randolphlibrary.org

## How to set up your free RBdigital account.

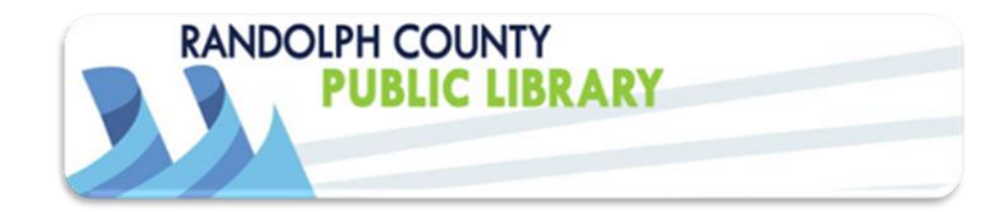

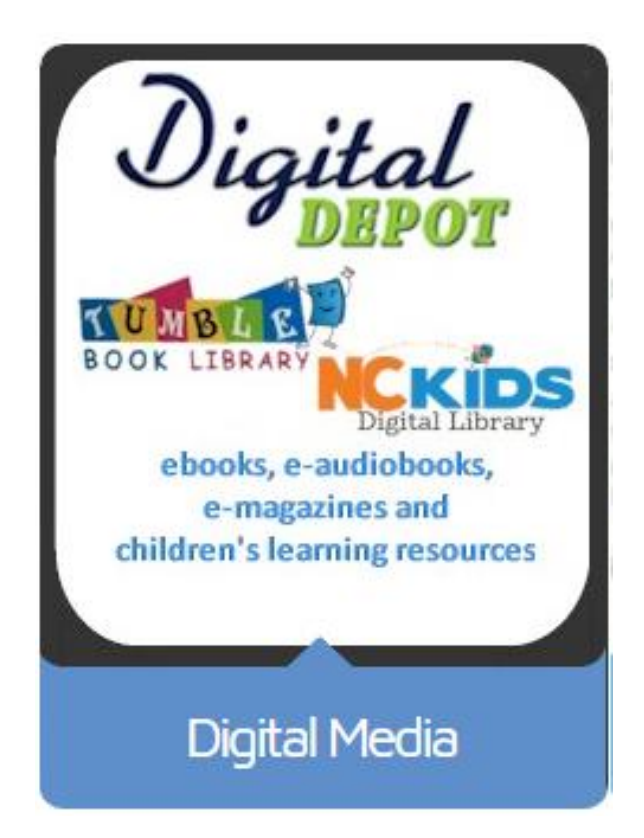

## Setting up your Library account

On the Library's home page: <u>http://www.randolphlibrary.org</u>

click on the **Digital Media** badge to get to the Library's Digital Media Page.

Then click on either the **eaudiobooks** badge or **magazines** badge to get to the Library's online collection.

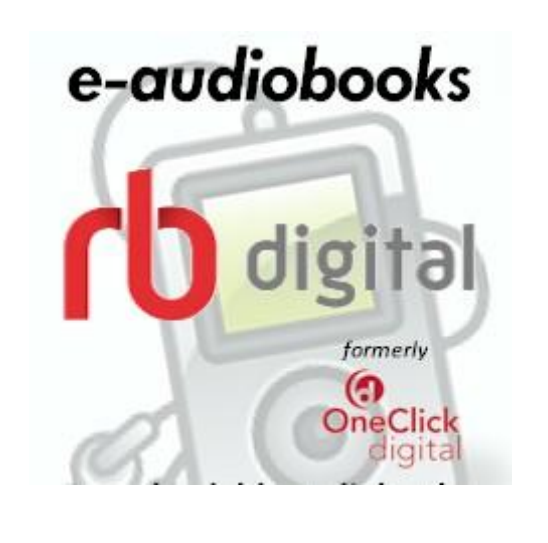

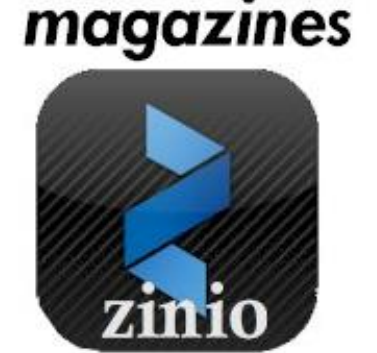

First time users need to set up a RBdigital account *on their PC* or through the browser window on their tablet. Click on the **Register** link in the top right corner.

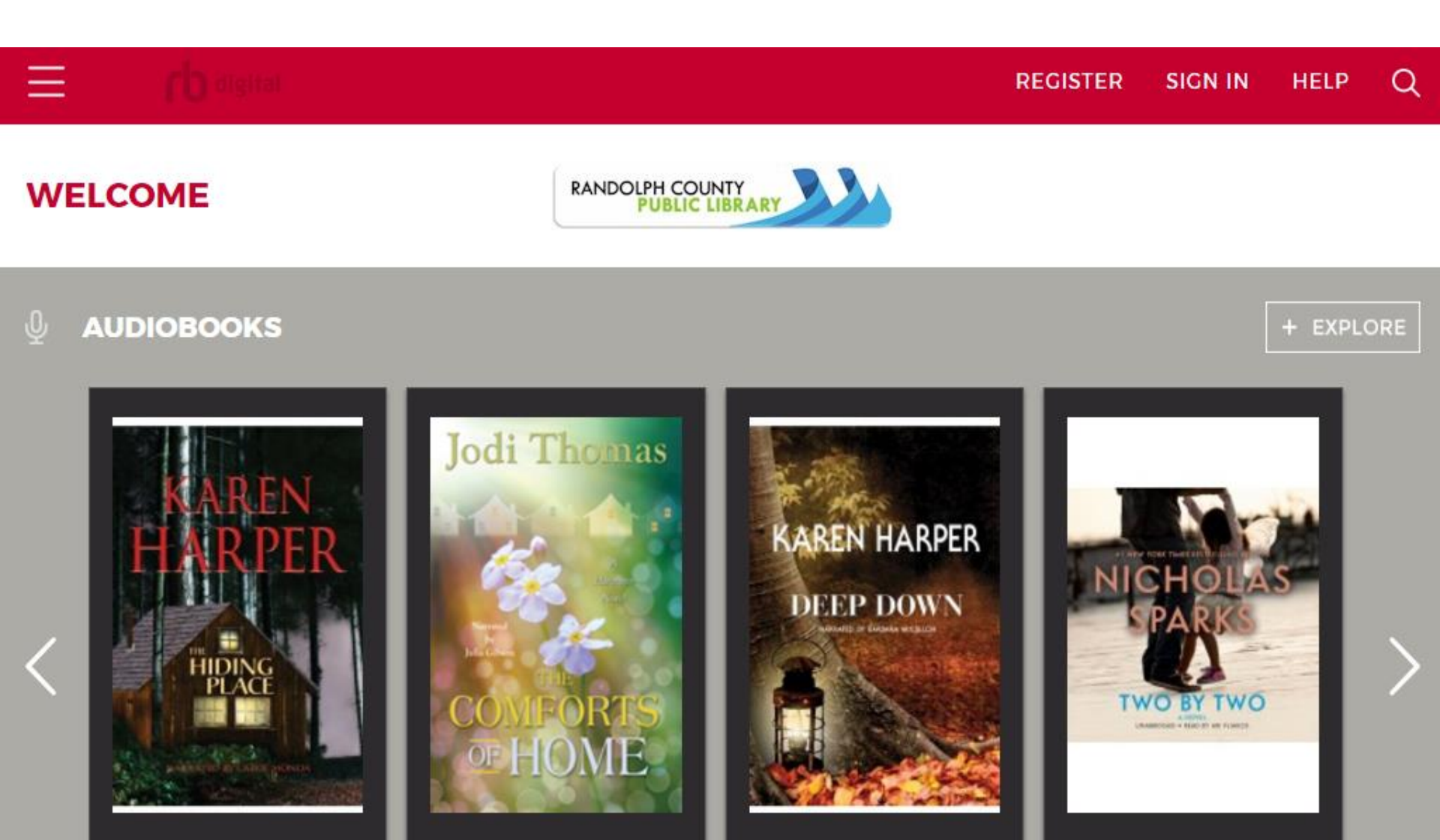

| REGISTER → |
|------------|
|            |

You will need to enter your **Library Card number**, then **create a user name** you can remember, **create a password** and complete the rest of the personal information.

|                                |                  |                    | a                  |                                               |    |
|--------------------------------|------------------|--------------------|--------------------|-----------------------------------------------|----|
| SEARCH                         | AUDIOBOOKS       | eBOOKS             |                    |                                               |    |
| ENTER KEYWORD                  |                  |                    |                    |                                               |    |
|                                |                  | Q SEARCH           |                    |                                               |    |
| ADVANCED SEARCH SAVED SEARCHES |                  |                    |                    |                                               |    |
|                                |                  |                    |                    |                                               |    |
| EXI                            | PLORE OUR AUDIOE |                    |                    | + VIEW BY GENRE                               | 1  |
|                                |                  |                    | Africa             | n American Interest                           | 1  |
| HIDING                         | t Popular        |                    | Arts 8<br>Biogr    | Entertainment<br>aphy, Autobiography & Memoir |    |
| COMPORTS                       |                  |                    | Busin              | ess & Economics                               |    |
| Search for what you            |                  | <b>Jodi Thomas</b> | Classi             | cs<br>cs & Graphic Novels                     |    |
|                                | KAREN            | and the second     | Cooki<br>Dram      | ng<br>a                                       |    |
| want by clicking on the        | HARPER           | the of             | KAR Fanta          | sy                                            |    |
| magnifying glass in the        |                  |                    | DE Foreig<br>Gener | In Language Study<br>ral Fiction              | AO |
|                                | HIDING           |                    | Gener              | al Nonfiction                                 |    |
| top right. Rbdigital now       |                  | COMFORIS           | Histor             | ry                                            |    |
| offere you choice of           |                  |                    | Home               | e & Garden                                    |    |
| oners you choice of            | THE HIDING PLACE | THE COMFORTS OF    | DEEP C Humo        | or                                            |    |
| looking for audio or           | Karen Harper     | Jodi Thomas        | Karen H Inspir     | prous Fiction<br>ational Fiction              |    |

ebooks.

If you want to browse, click on the "+View By Genre" in the upper right. When you check out an audiobook on your PC or laptop, you can stream the titles from your library's RBdigital website, download the RBdigital audiobook desktop app or listen to the title with one of the RBdigital mobile apps on Apple, Android, or Kindle Fire devices.

If you plan to listen on your portable device just download the **Rbdigital app** from your app store.

- Use Google Play Store for Android devices, including the new Samsung Nook.
- Use the Amazon.com App Store for Kindle devices.
- Use the **iTunes App Store** for **Apple** devices like iPhone or iPad.

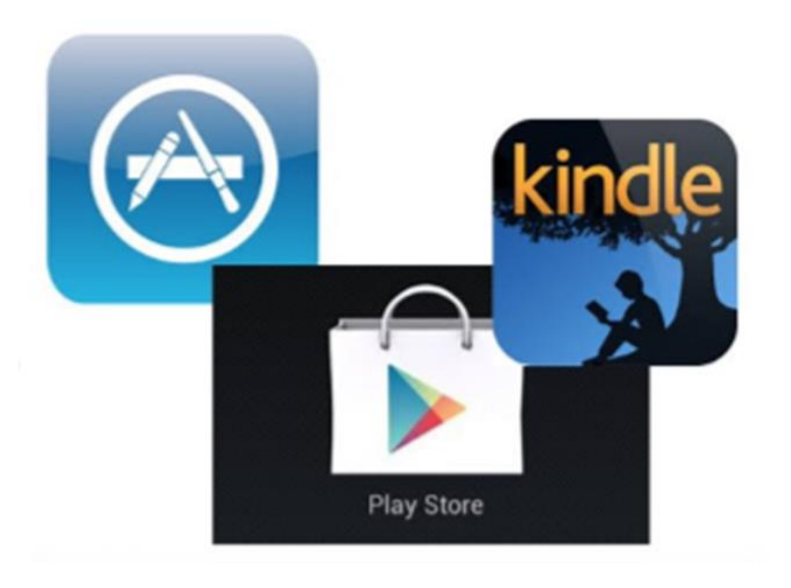

Then follow the instructions to install the app on your device. This app will allow you to access audiobooks, magazines or ebooks from Randolph County Library's Rbdigital account.

Once the app is installed, open it on your device.

|          | CHOOSE COUNTRY    |  |
|----------|-------------------|--|
|          |                   |  |
|          | USA               |  |
|          |                   |  |
|          |                   |  |
|          |                   |  |
| ENTER US | SERNAME OR E-MAIL |  |
|          | NEXT              |  |
|          |                   |  |
|          |                   |  |

The app will ask for your username or email. Enter this information then click on **next**.

The following page will ask you to type your password for your account. or email. Then click on **next**.

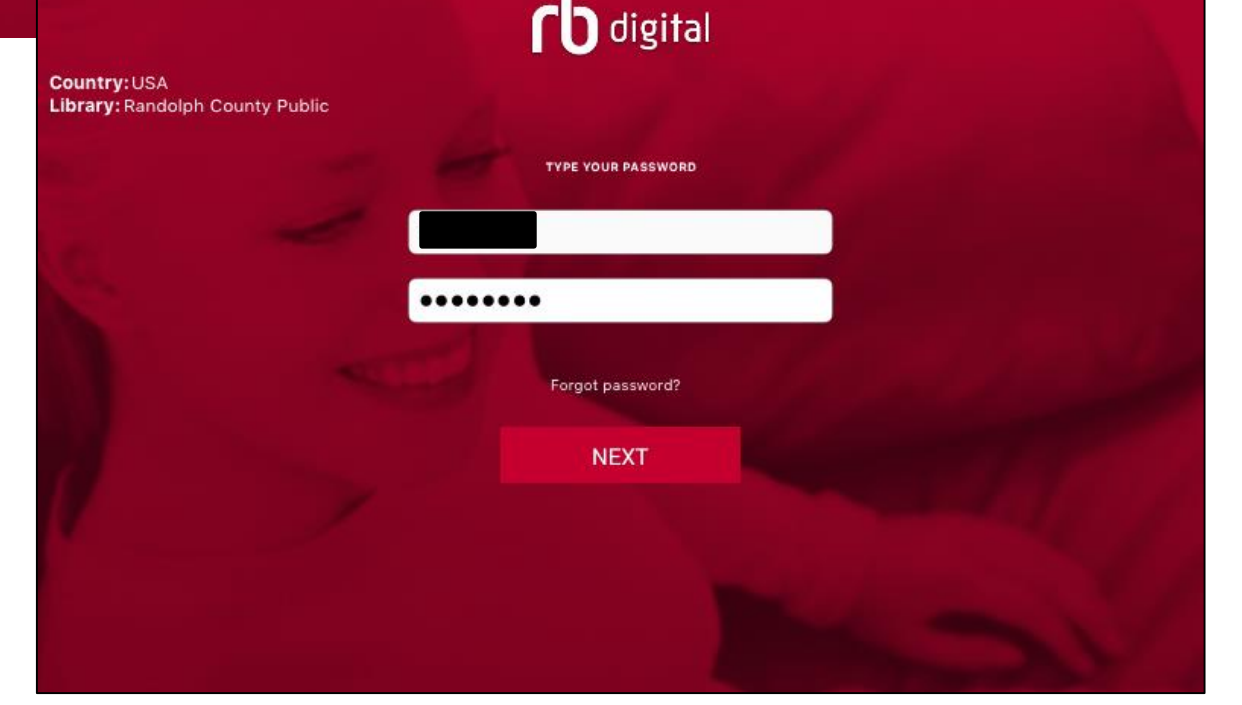

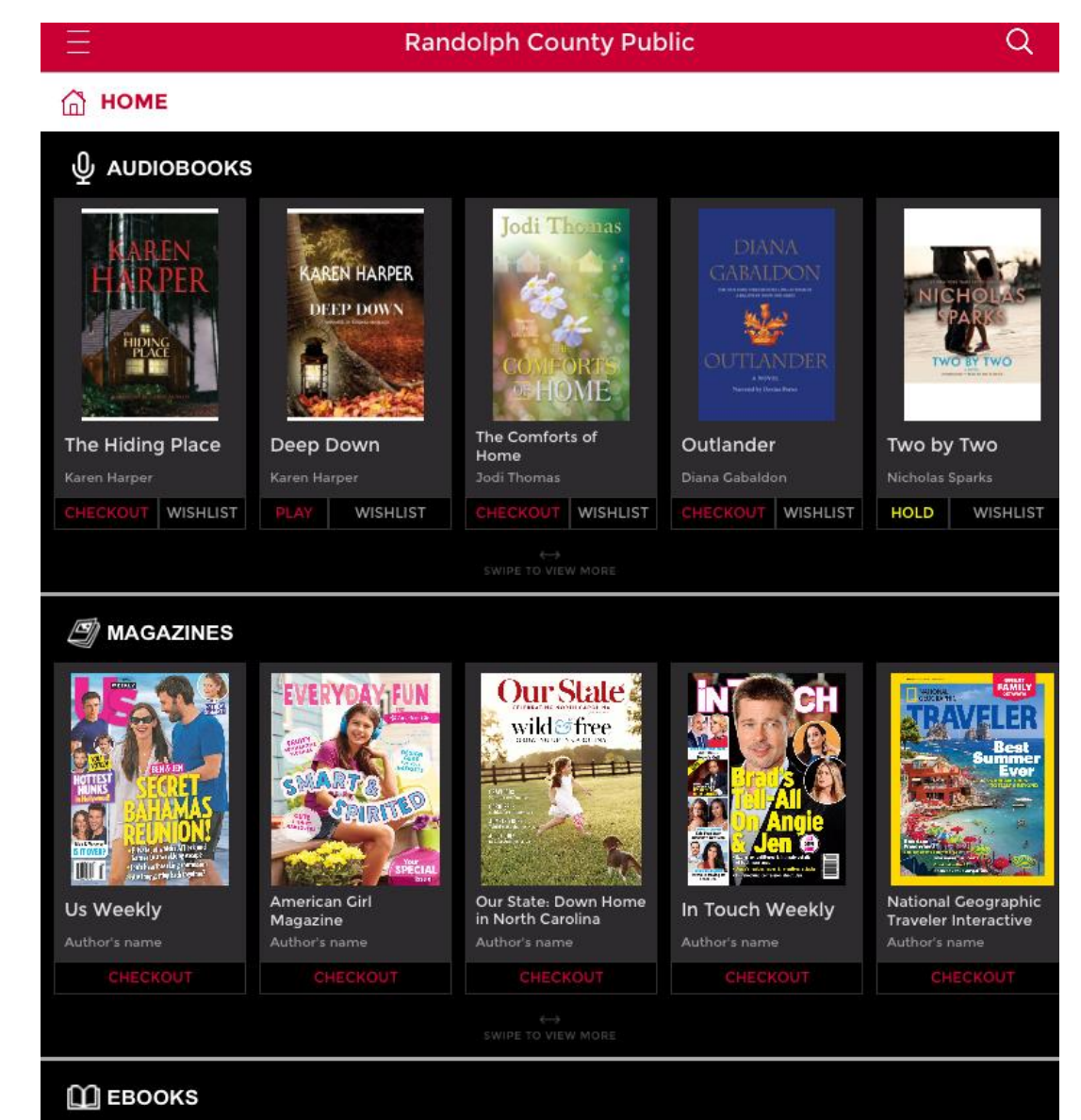

## This opens your home page. Giving you the option for audiobooks, magazines or ebooks.

Search for what you want by clicking on the magnifying glass in the top right.

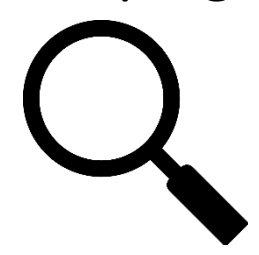

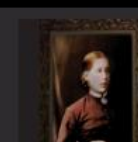

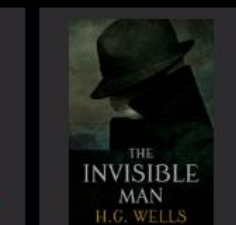

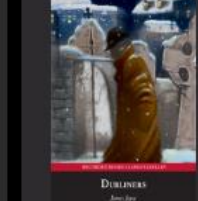

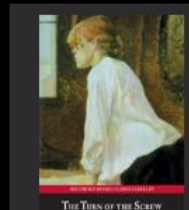

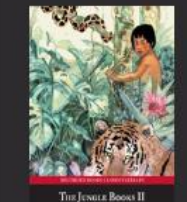

THE TURN OF THE SCREW

FTHE SCREW

Tu

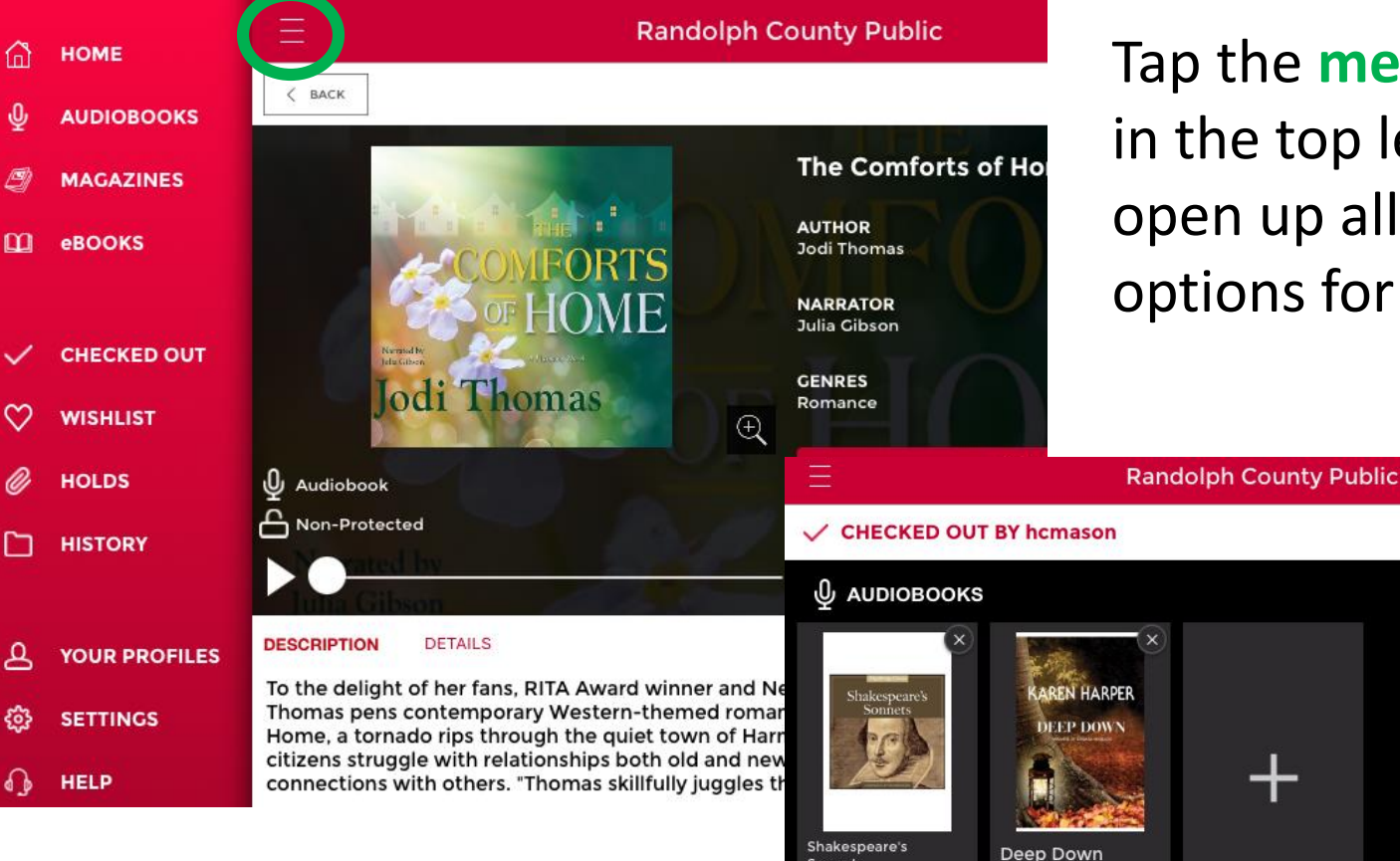

Sonnets

Discover

DOWNLOAD

DOWNLOAD ALL

MAGAZINES

scove

DOWNLOAD

Discover

Alien Worlds on Earth

Discover

Bicycling

Bicycling

**BUYER'S GUIDE** 

Tap the **menu button** in the top left to open up all available options for your app.

CUSH

HEBLD

1 total

168 MORE

Cosmopolitan

CONTE

Q

+ EXPLORE

+ EXPLORE

NASA VETES

Motor Trend

Select checked out to see what titles have currently downloaded onto your account.

J

Randolph County Public

< васк

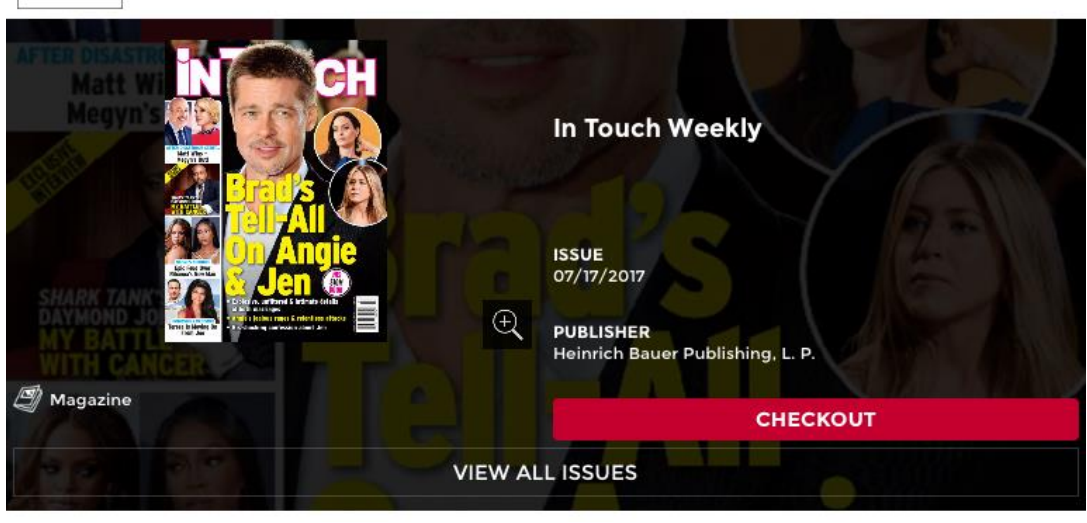

To download and read a magazine just tap once on the red boxed marked **checkout**.

Select **read** to begin reading. Select **return** if you no longer want the magazine subscription on your checkouts list or select **view all issues** to read a previous issue.

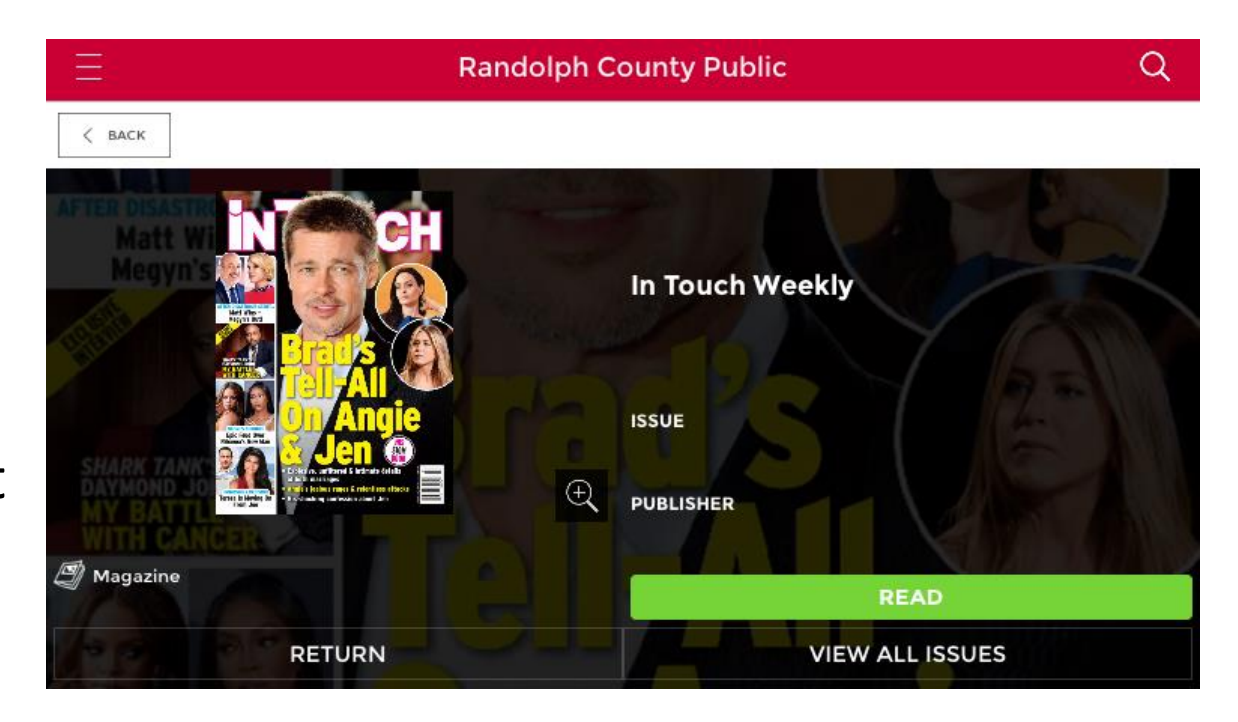

07/14/2017

=

As with most ereaders, tap once in the middle of the page for navigation and other commands to appear.

The **X** in the top left will close the magazine and return you to your magazine collection.

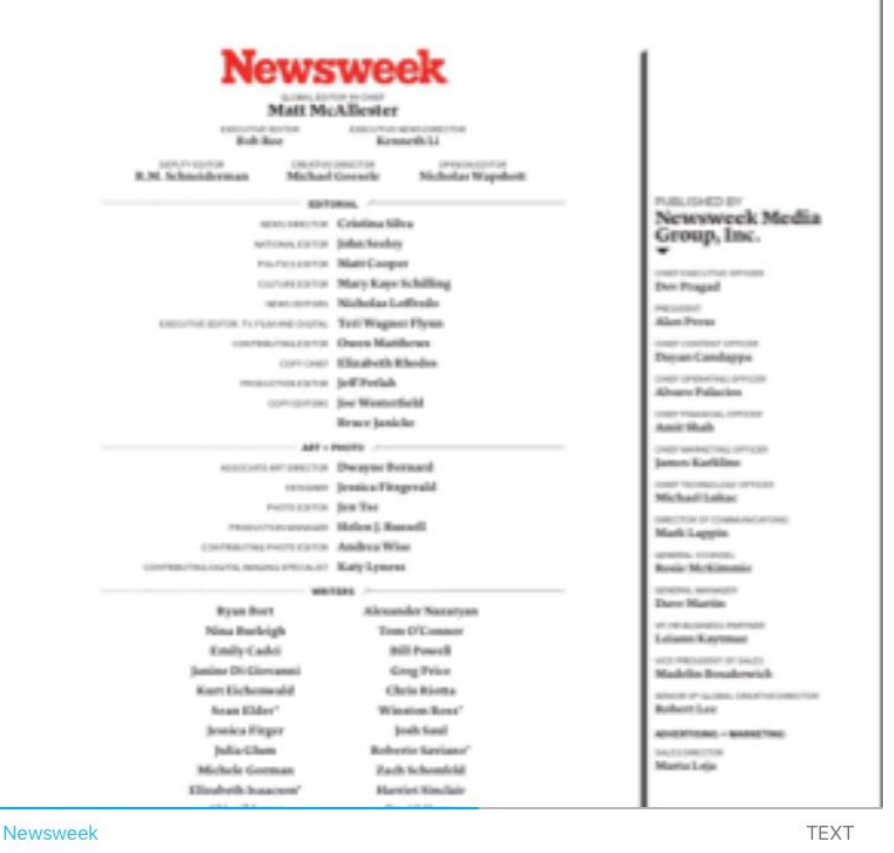

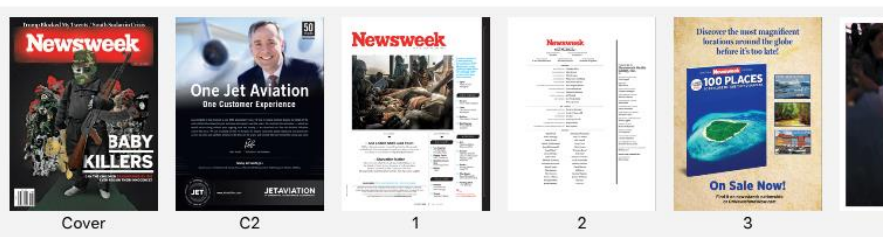

Also, remember these files may take some time to download. Do not break your wifi connection until the download is complete.

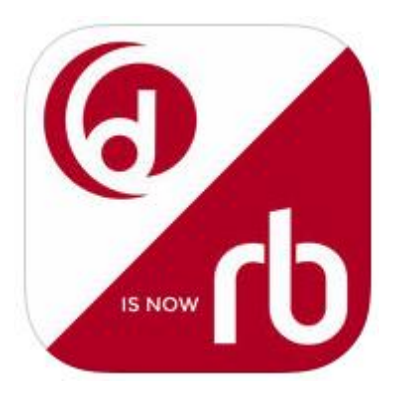

Check out is for 21 days. You can have **three ebooks** checked out out at a time (*there is no limit to magazines!*). At the end of the 21 days, the books disappear from your device. No fines!

If you're interested, Rbdigital offers a short online tutorial on how to use their app. Just follow the link: **tinyurl.com/y9rusoct** 

If you have questions or problems you can always call the library reference desk at **336-318-6803** for help or to make an appointment for one-on-one assistance.

Happy Listening!